درود بر شما. برنامه اندروید و آیفون هر دو اسم برنامه : NapesternetV می باشد. که آیفون در اپ استور باید حتما دانلود شود. و برای اندروید لینک دانلود را فرستاد دانلود کنید.

> راهنمای نصب و وارد کردن اطلاعات: آیفون

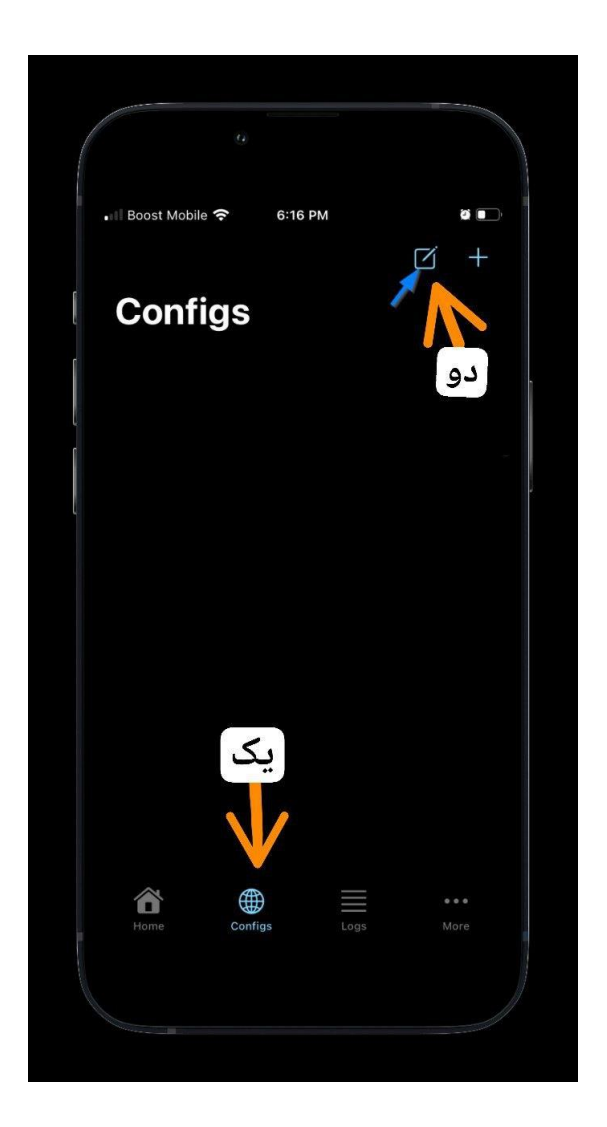

یک : روی کانفیگ ها کلیک کنید.

دو: کنار + یک شکل مربع با مداد هست این را کلیک کنید نه علامت مثبت را. و یک گزینه آخرین گزینه نوشته ssh آن را کلیک کنید. در تصویر موجود نیست.

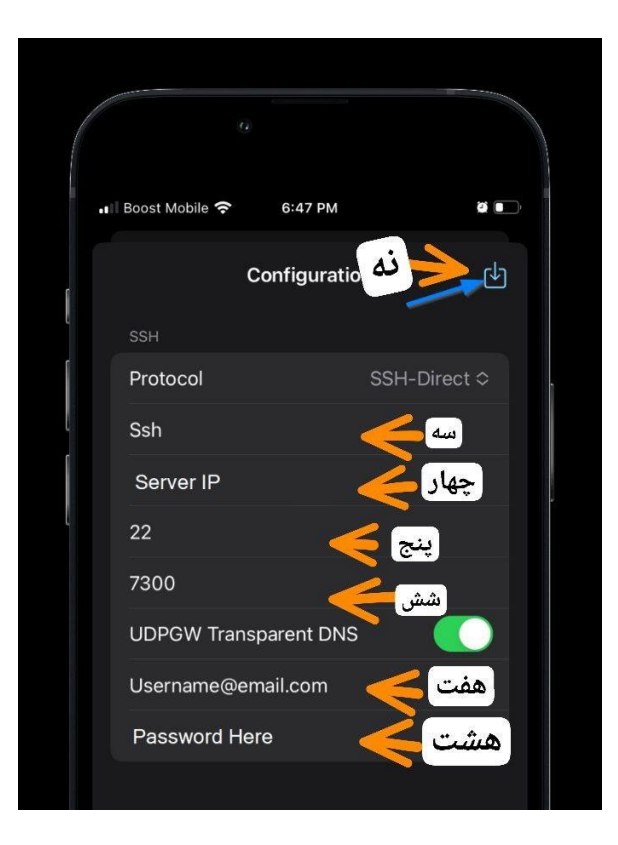

سه: نامی که می خواهید اسم کانفیگ شما داشته باشد اختیاری هست. چهار : هر چیزی داخل این هست پاک کرده و این مقادیر را بدون هیچ حرف اضافه یا فاصله وارد می کنید. و همه حروف کوچک هست.

## subi.zynex.xyz :ایرانسل همراه اول

پنج: ssh port یا پورت را 56777 بزنین. (صفر را پاک کرده بعد وارد کنید.)

شش: 7300 را دست نزنید.

هفت : user name که بهتون خودم می دهم.

هشت : پسورد هم خودم بهتون می دهم.

نه: این شکل را حتما کلیک کرده تا ذخیره شود اطلاعاتی که وارد کردین.

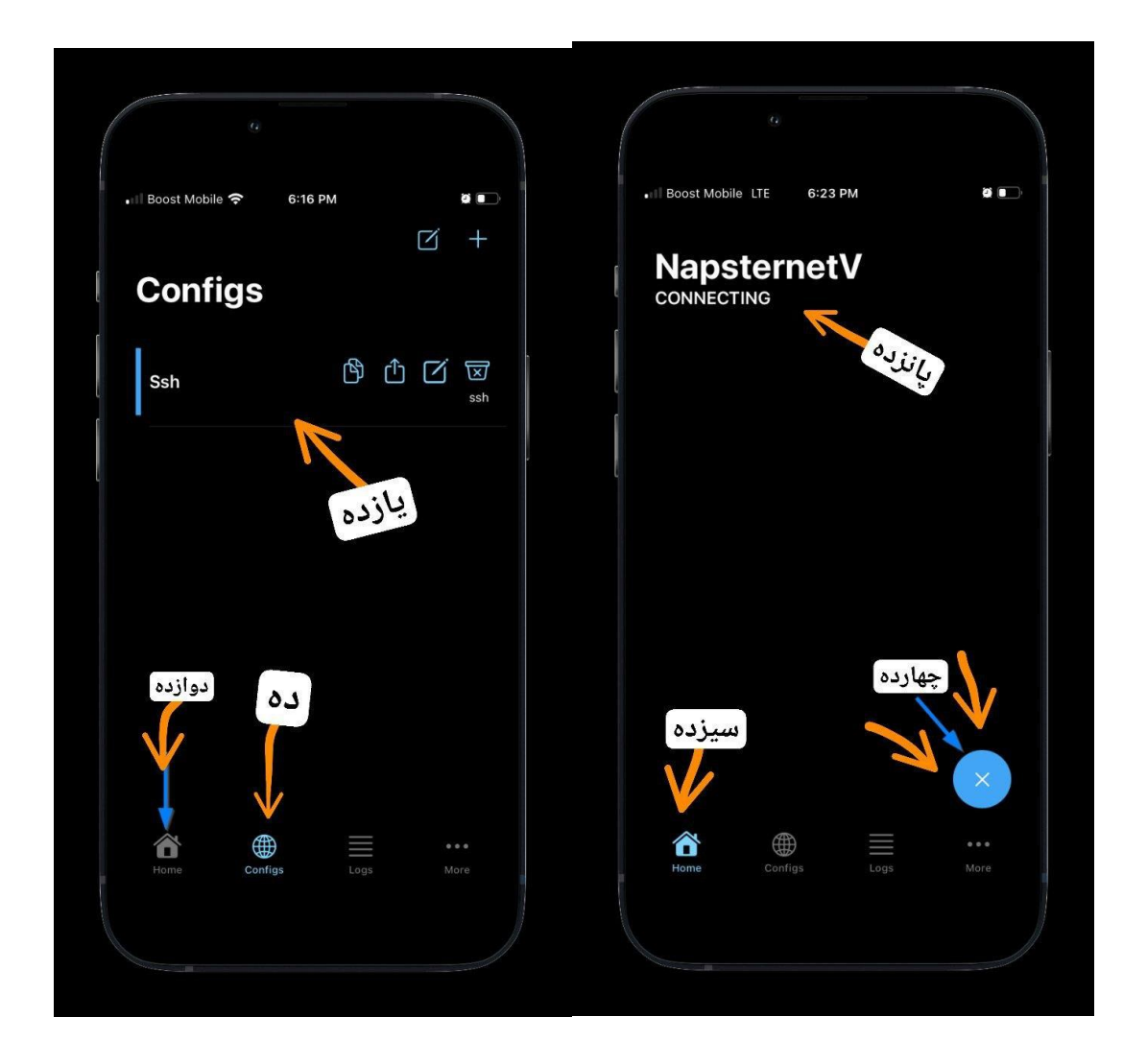

ده : قسمت کانفیگها وارد می شوید.

یازده : کانفیگی که ساختین را کلیک کنید تا انتخاب و یا آبی رنگ شود. دوازده : دکمه خانه یا هوم را کلیک کنید. سیزده : درون قسمت هوم یا خانه هستین. چهارده : دکمه پلی را بفشارید تا شروع به اتصال شود. پانزده : کانکت بودن را نشان می دهد. و متصل می شود. نکته : اگر وصل نشد قطعا اشتباه اطلاعات را وارد کردین و فاصله ای یا چیز اضافه ای زده اید یا حروفی را بزرگ وارد کردین. یا اول قسمت هاست یک Http://